## User Guide

# 04. Valuation and Assessment-MA-218-Collect Fees for Miscellaneous Service and Items-Fire Department-Bills(invoicing) Ver 2.0.0

For

Supply, delivery, installation, Commissioning, Training and Maintenance of Enterprise Resource Planning System (DMMC-ERP)

For

### DEHIWALA MOUNT-LAVINIA MUNICIPAL COUNCIL

By

EMETSOFT (PVT) LTD

#### 1. REVISION HISTORY

DateVersionDescriptionAuthor08-03-20220.0.1 Initial versionEMETSOFT IMP Team26-04-20220.1.1 Modifications to the reportEMETSOFT IMP Team28-04-20221.0.0 Final ReleaseProject Manager19-05-20222.0.0 Enhancements for the manualProject Manager

### 2. TABLE OF CONTENTS

Page No.

| 1. | Revision History  | 2 |
|----|-------------------|---|
| 2. | TABLE OF CONTENTS | 2 |
| 3. | The Process       | 4 |
| 4. | Step 2: Add bill  | 5 |

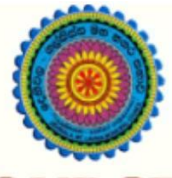

### ENTERPRISE RESOURCE PLANNING (ERP)

### Dehiwala Mount Lavinia Municipal Council

Welcome to the Easiest, Fastest, most Secure, FIRST & the ONLY ERP for the LGA sector

### **Invoicing (Fire Department)**

(Quick user Guide)

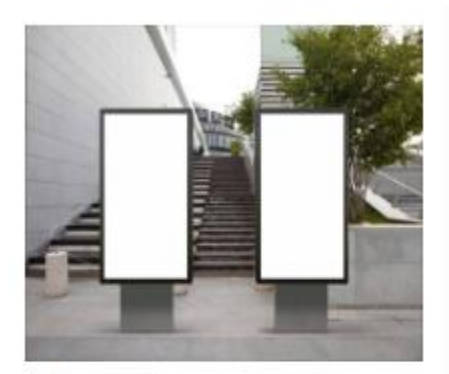

Miscellaneous Income Banners, bookings, Gully bowser, ..

### 3. THE PROCESS

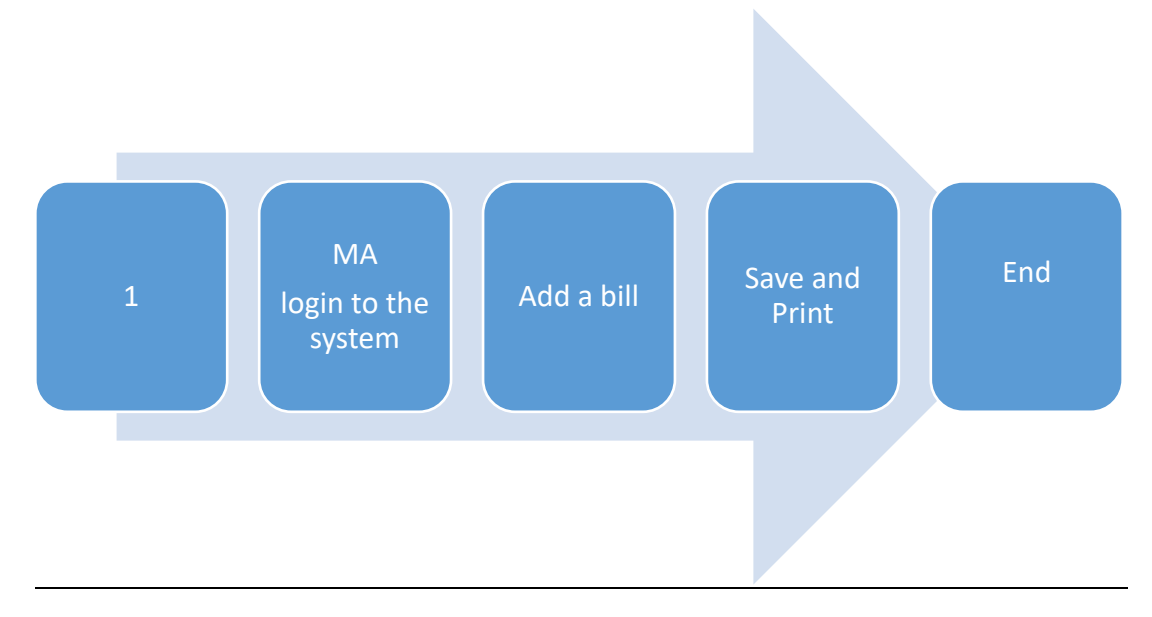

| Step 1: L<br>the syste | ogin using your user name and password to em |
|------------------------|----------------------------------------------|
|                        | Log In to your account Username Password     |
|                        | Advanced Options     Log In                  |

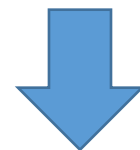

#### 4. STEP 2: ADD BILL

|                                | Miscellaneous Income                                                                                                    |
|--------------------------------|----------------------------------------------------------------------------------------------------|
| Emet Soft<br>Think Differently |                                                                                                    |
| 📕 Rates Income 🛛 🕀             | Add Other Bill Edit Cancel Print Field Payment Group Payment Schedule - Map Main Receipt                                 |
| 📑 Rates Master Data 🛛 🕀        |                                                                                                    |
| Miscellaneous Income           |                                                                                                    |
| Add                            | Cancel Schedule Bill Generation Surcharge Process One Time Pay Meter Reading Tariff Type Edit Billing Account Incomplete |
| Other Bill Receipts 2          | Online<br>Payments-Billing                                                                                               |
| 📑 Edit                         | Tempory Receipts - Billing                                                                                               |
| Uiew                           |                                                                                                    |
| Cancel                         |                                                                                                    |
| Print                          | Add Edit Cancel Post One Time Pay Other Bill Receipts Temp                                                               |
| Field Payment                  |                                                                                                    |
|                                | Additional DR/ CR                                                                                                    |

- 1. Under the option miscellaneous income
- 2. Click the Other Bill receipts option

| Receipt No                      | Date     | Receipt ID          | Billing Type |                                  |
|---------------------------------|----------|---------------------|--------------|----------------------------------|
| 609663                          | 4/8/2022 | 855306              | <-Select->   | <ul> <li>Print / Save</li> </ul> |
| ● Payee○ Field Officer<br>Payee |          |                     |              | Save Only                        |
| Remarks                         |          | File No./Refference |              | Exit                             |
|                                 |          | at .                | Account No.  |                                  |
| >>                              |          | int.                | <-Select->   |                                  |
|                                 |          |                     |              |                                  |

- 1. Remarks : Enter remarks as Fire department billing
- 2. Click to add a new row
- 3. Click to delete a row

| мор                                       | Date     | Cheque No | Amount |   | Bank / Branch | Remarks | Date F<br>pay | Re- Re-Pay Date |  |
|-------------------------------------------|----------|-----------|--------|---|---------------|---------|---------------|-----------------|--|
| Cheque                                    | 4/8/2022 |           | 0.00   |   |               |         |               |                 |  |
|                                           |          |           |        |   |               |         |               |                 |  |
| Printing Fo                               | rmats    |           |        |   | Total         |         |               |                 |  |
| 2_Bill_Receipt_Preprinted_DMMC_Shroff.rpt |          |           |        | 0 |               |         |               |                 |  |
| 4_Bill_Receipt_Preprinted_DMMC_Shroff.rpt |          |           |        |   |               |         |               |                 |  |
| 5_Bill_Receipt_Preprinted_DMMC.rpt        |          |           |        |   |               |         |               |                 |  |

Select the method of payment and enter other details also.

+

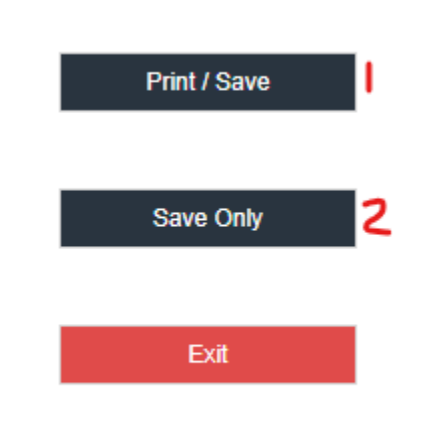

- 1. Click to print and save
- 2. Click to save only